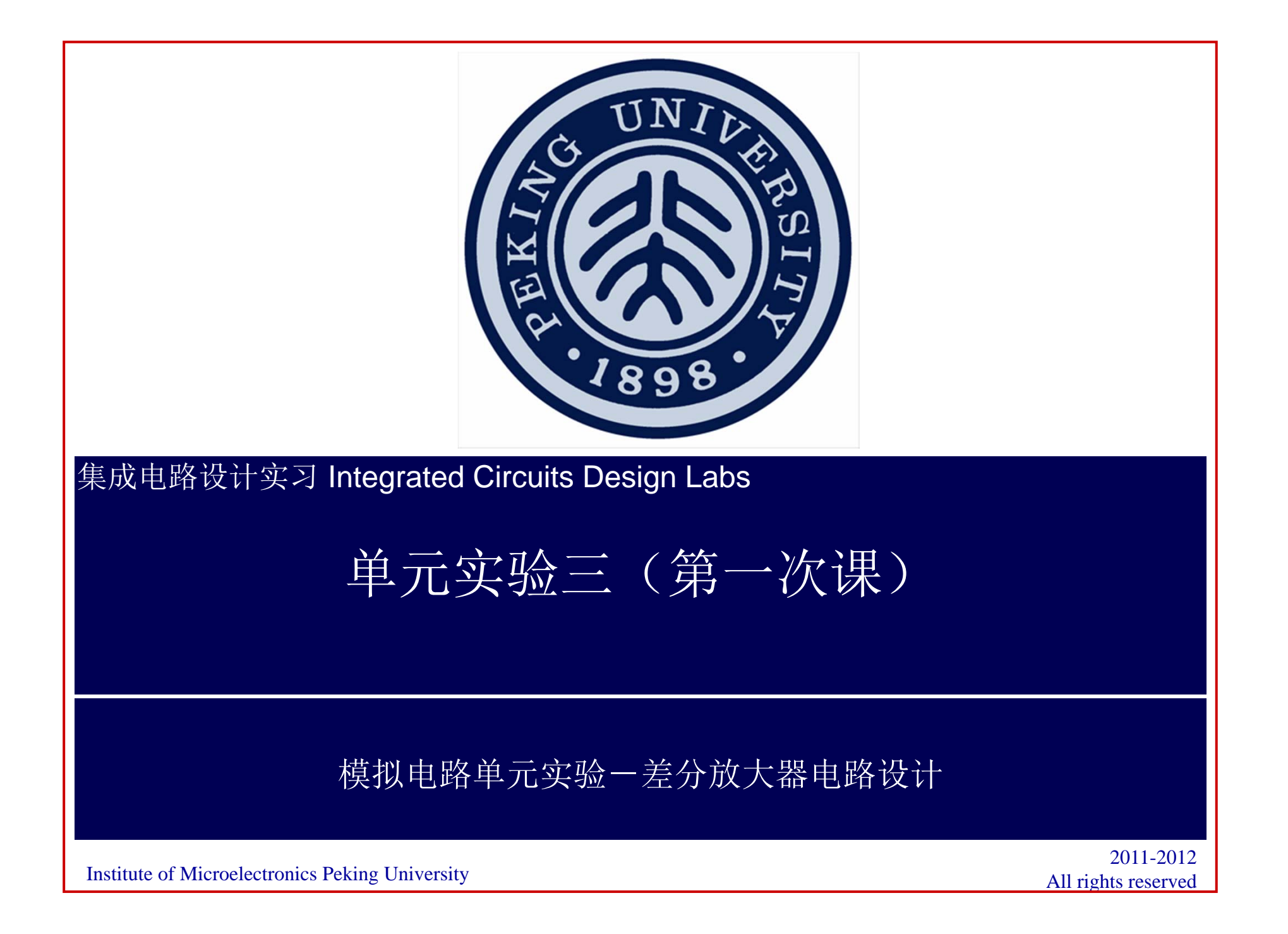

## 实验内容、实验目的、时间安排

●实验内容:

●设计差分放大器

●对电路进行直流、交流、瞬态分析

●目的:

•掌握模拟集成电路单元模块的设计分析方法

●时间安排:

一次课完成差分放大器的电路设计

### 实验要求

- ●设计图示差分放大器
  - ●尺寸需调整
- ●放大器性能指标要求
  - ●负载电容C<sub>L</sub>=2pF
  - •VDD=5V
  - ●放大管的Vdsat=200±30mV
  - ●对管的m取4的倍数
  - ●低频开环增益>100
  - •GBW>25MHz
  - •PM>60
  - ●共模输入范围>3V
  - ●功耗、面积尽量小

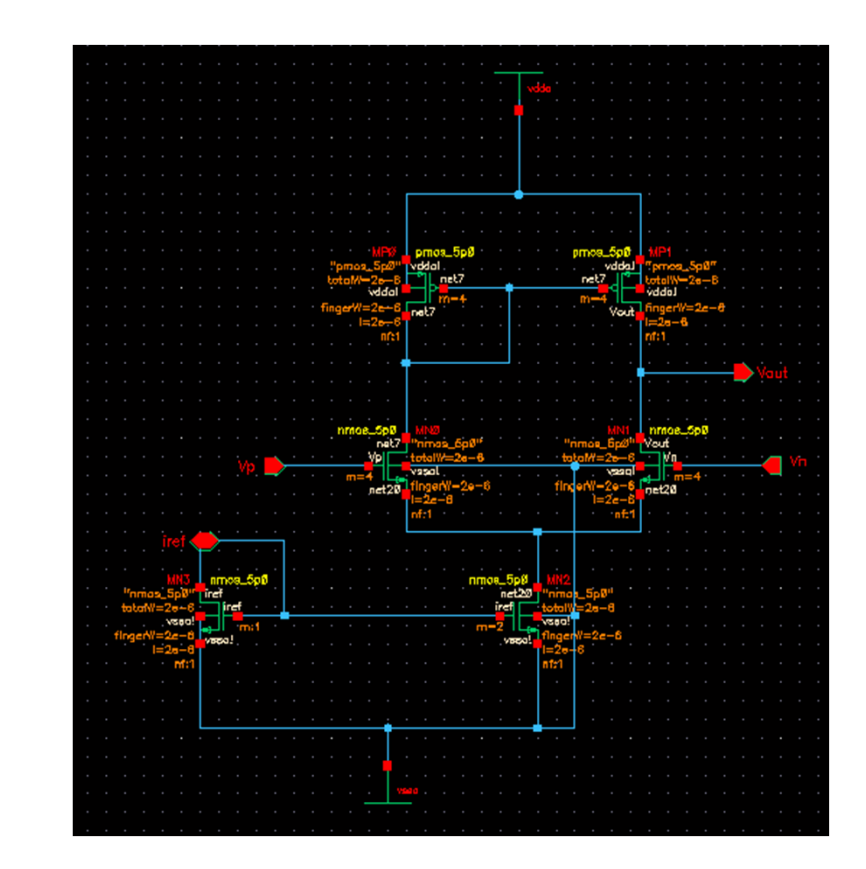

### 实验结果记录

●请记录如下数据

- ●各晶体管尺寸(m、W、L)
- ●各晶体管的Vdsat
- ●低频开环增益、GBW、PM
- ●直流功耗、瞬态功耗平均值及对应跳变频率
- ●转换速率(上升、下降分别记录)
- ●单位缓冲接法,输入1V跳变时,输出端的信号建立时间(20µV)

● 上升、下降分别记录

### ●实验方法,参见P5~P32

### 创建放大器的电路(按下列尺寸设置)

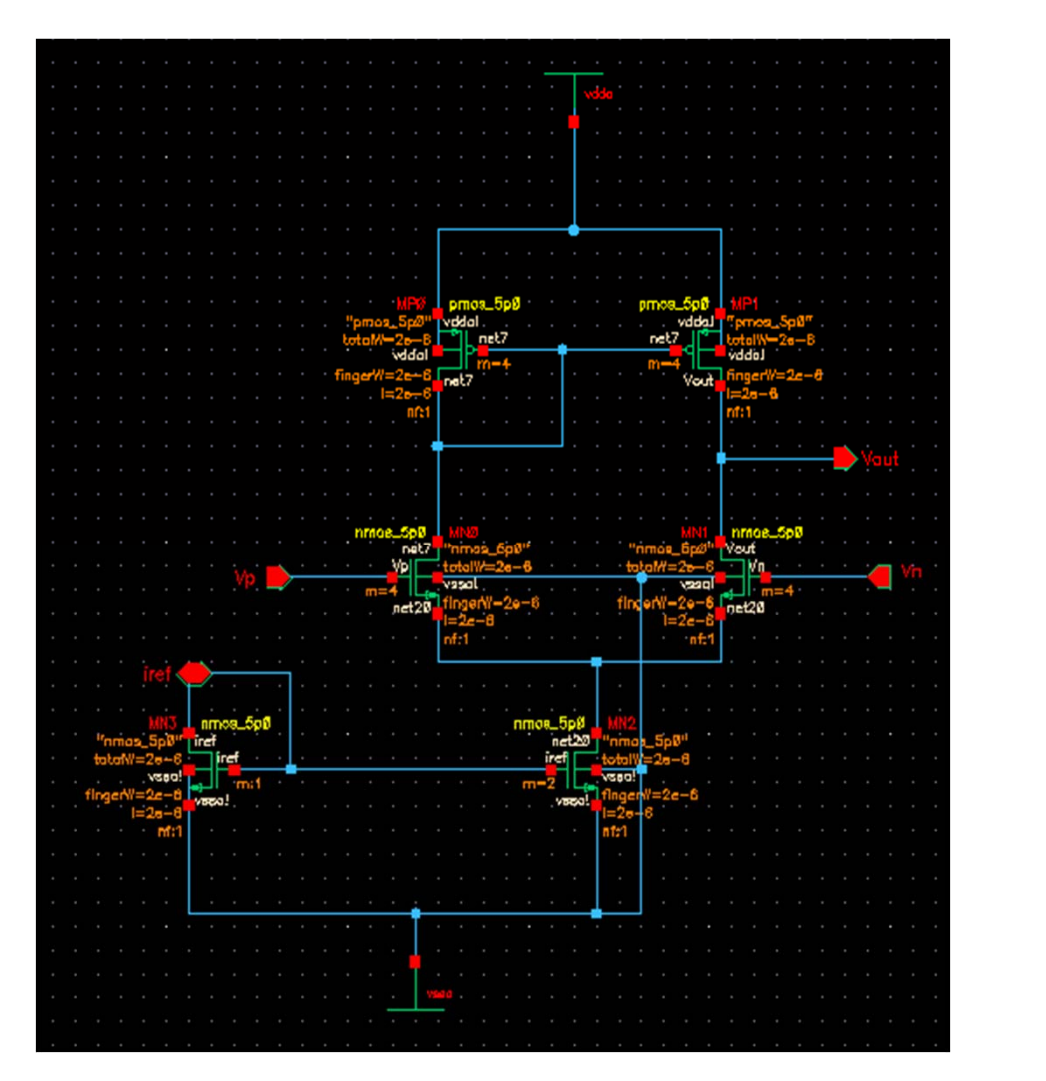

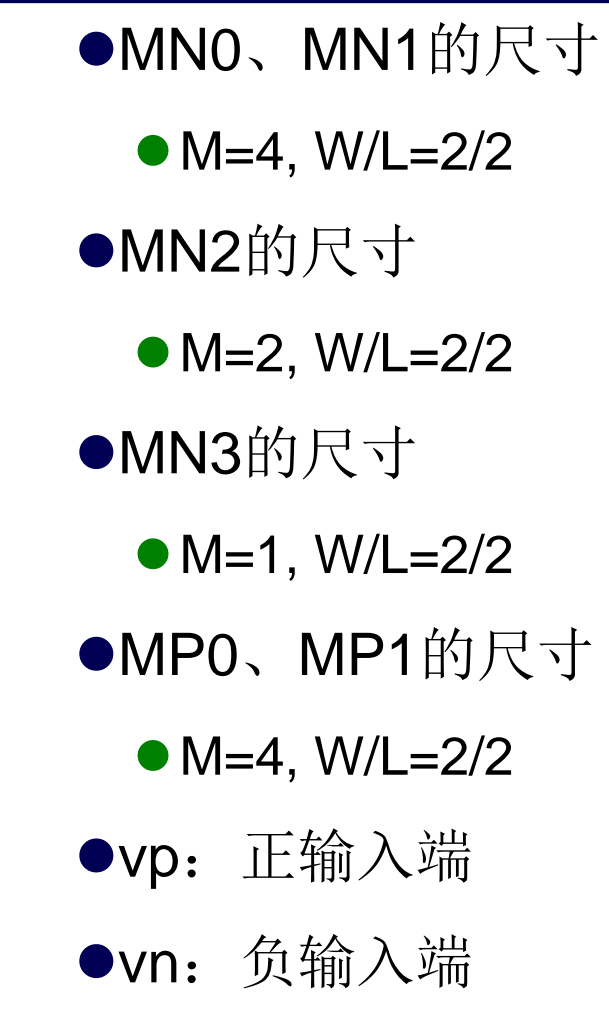

Institute of Microelectronics, Peking University Copyright © 2011-2012 集成电路设计实习一单元实验三 模拟单元电路设计

## 创建放大器的Symbol

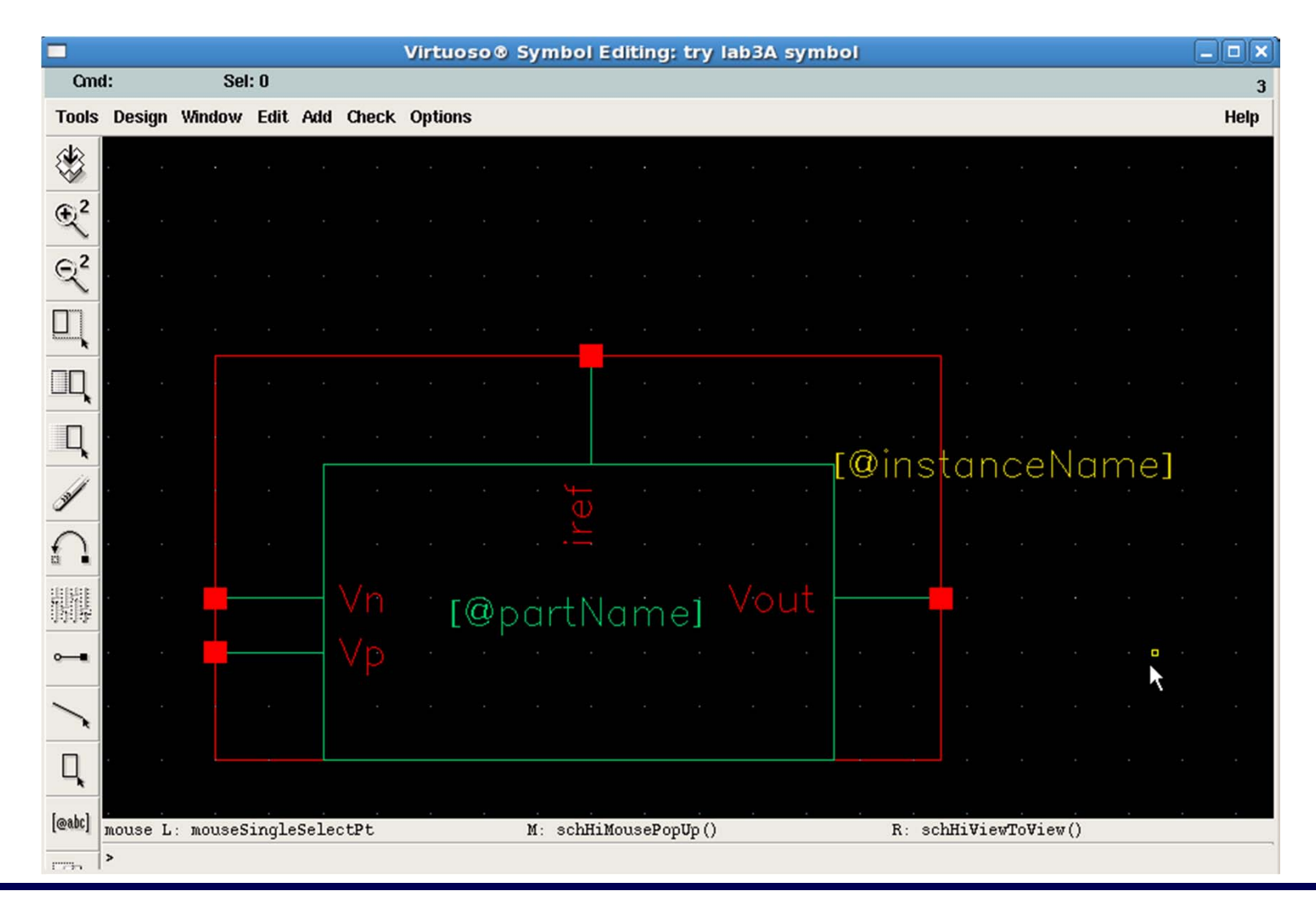

Institute of Microelectronics, Peking University Copyright © 2011-2012 集成电路设计实习一单元实验三 模拟单元电路设计

## 创建Power的电路图

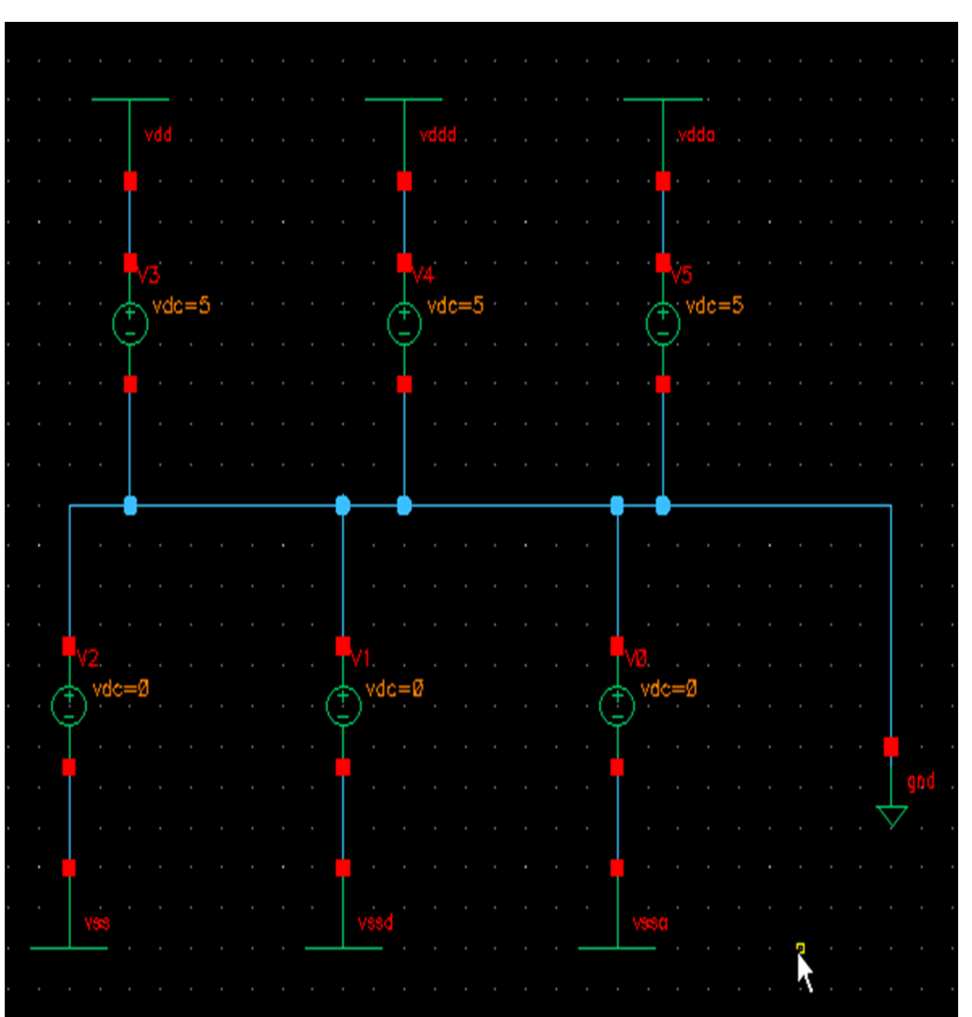

### ●如图创建Power的电路

●创建Power的Symbol View

● 仅供仿真时调用!!!

Institute of Microelectronics, Peking University Copyright © 2011-2012

## 创建放大器的仿真电路(DC/AC仿真)

●正输入端vp,加激励信号,DC=2.5,AC magnitude=1V
●负输入端vn,大电阻(1G)、大电容(1F)反馈

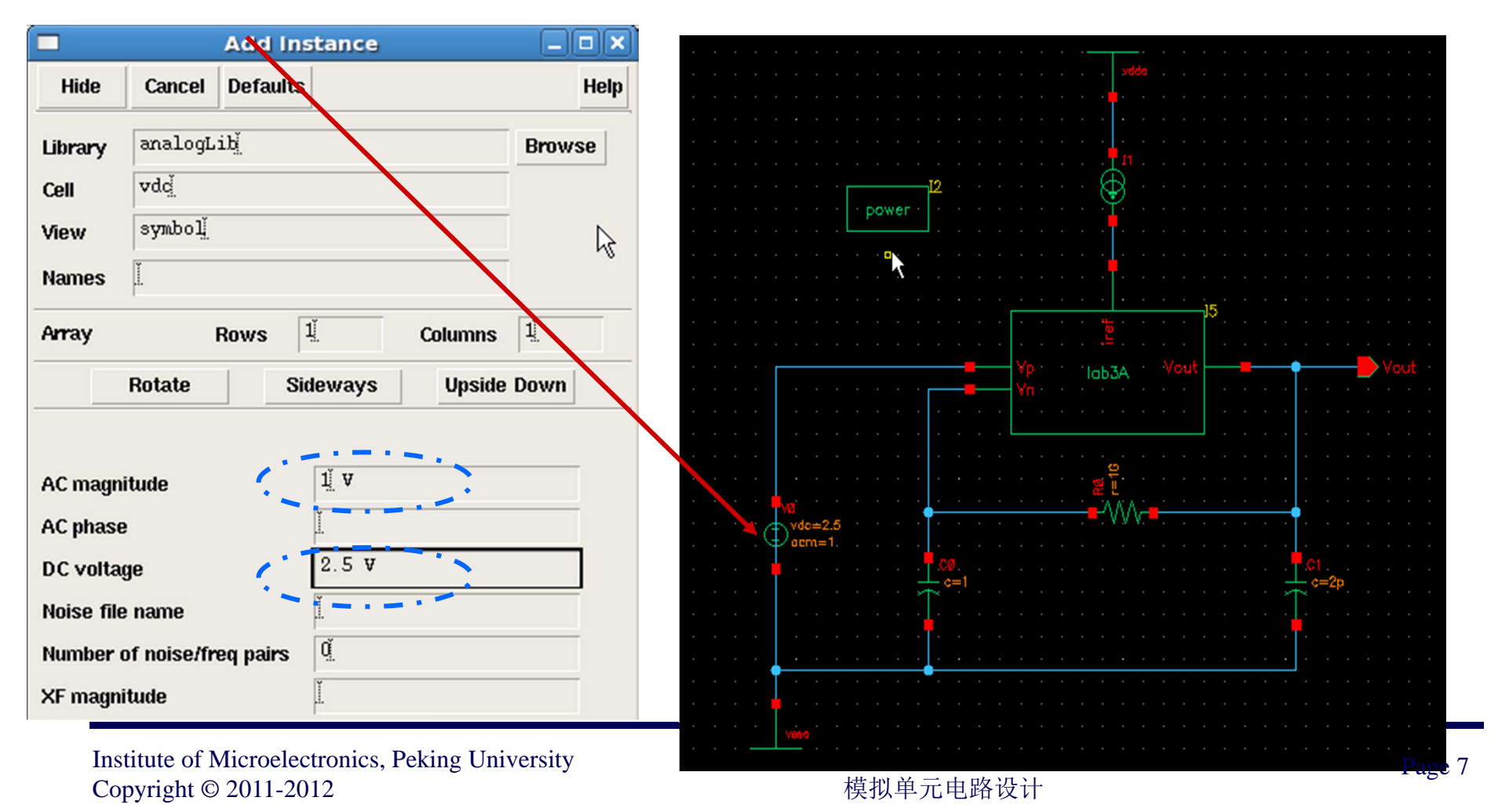

## 放大器的仿真电路:

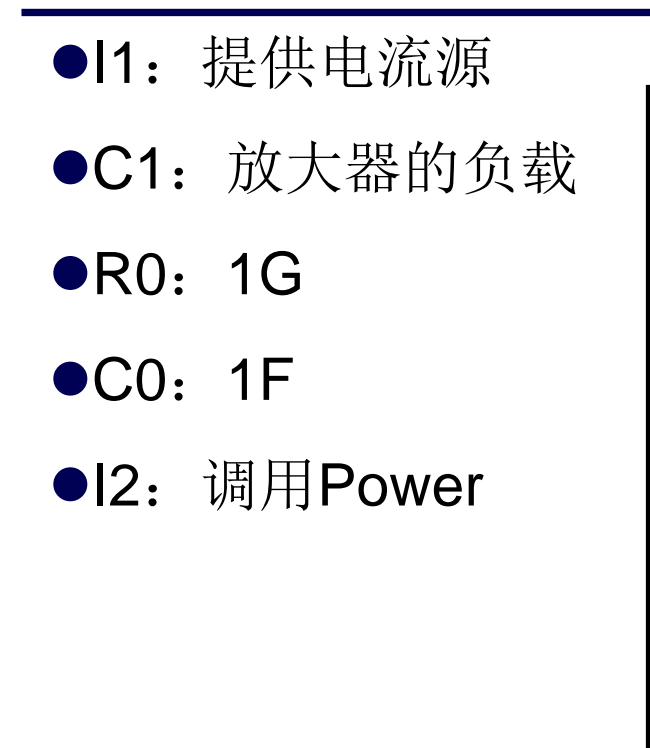

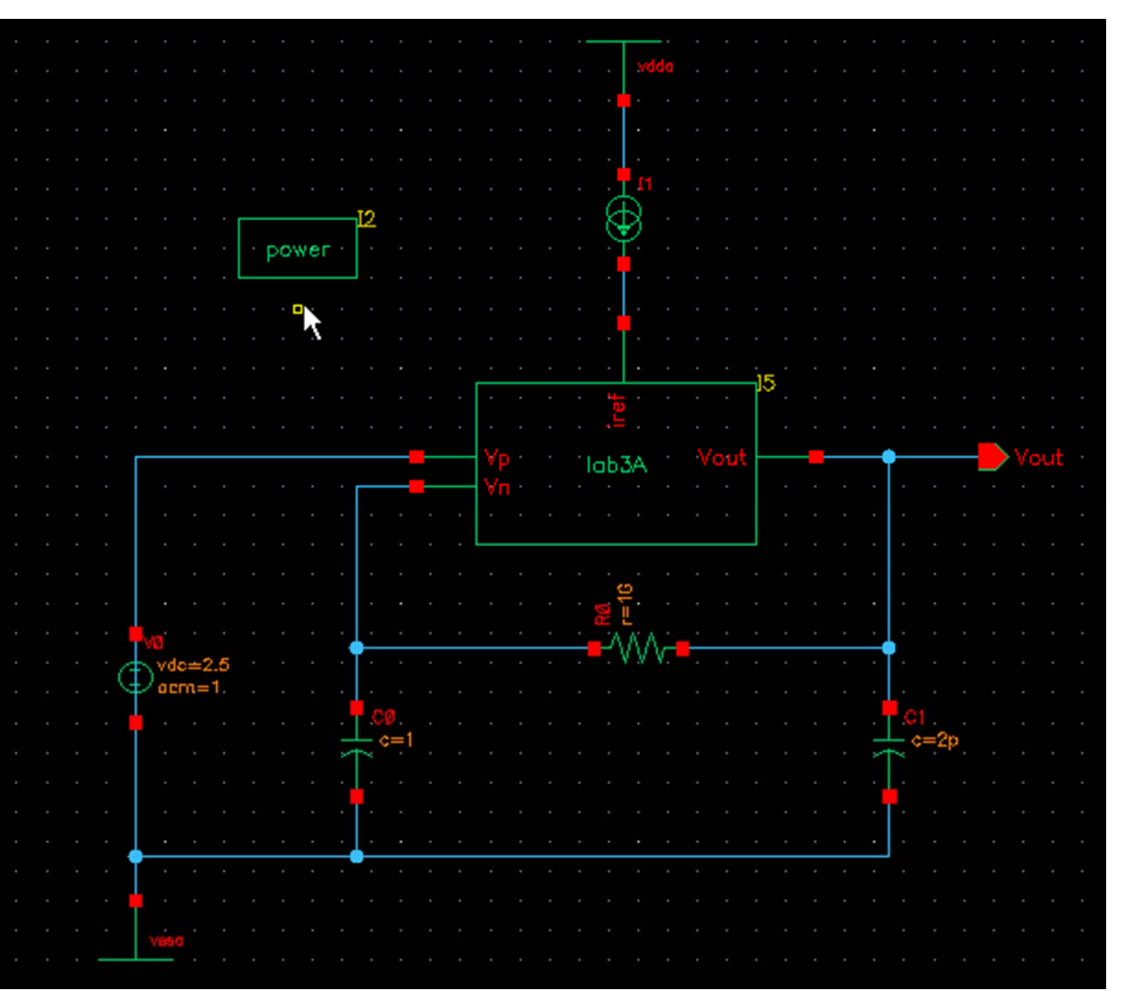

## 常用Analyses设置

- ●Tran: 瞬态
- ●DC: 直流
- ●AC: 交流

### 设置完毕后运行Simulation,然后可以查看Simulation Results

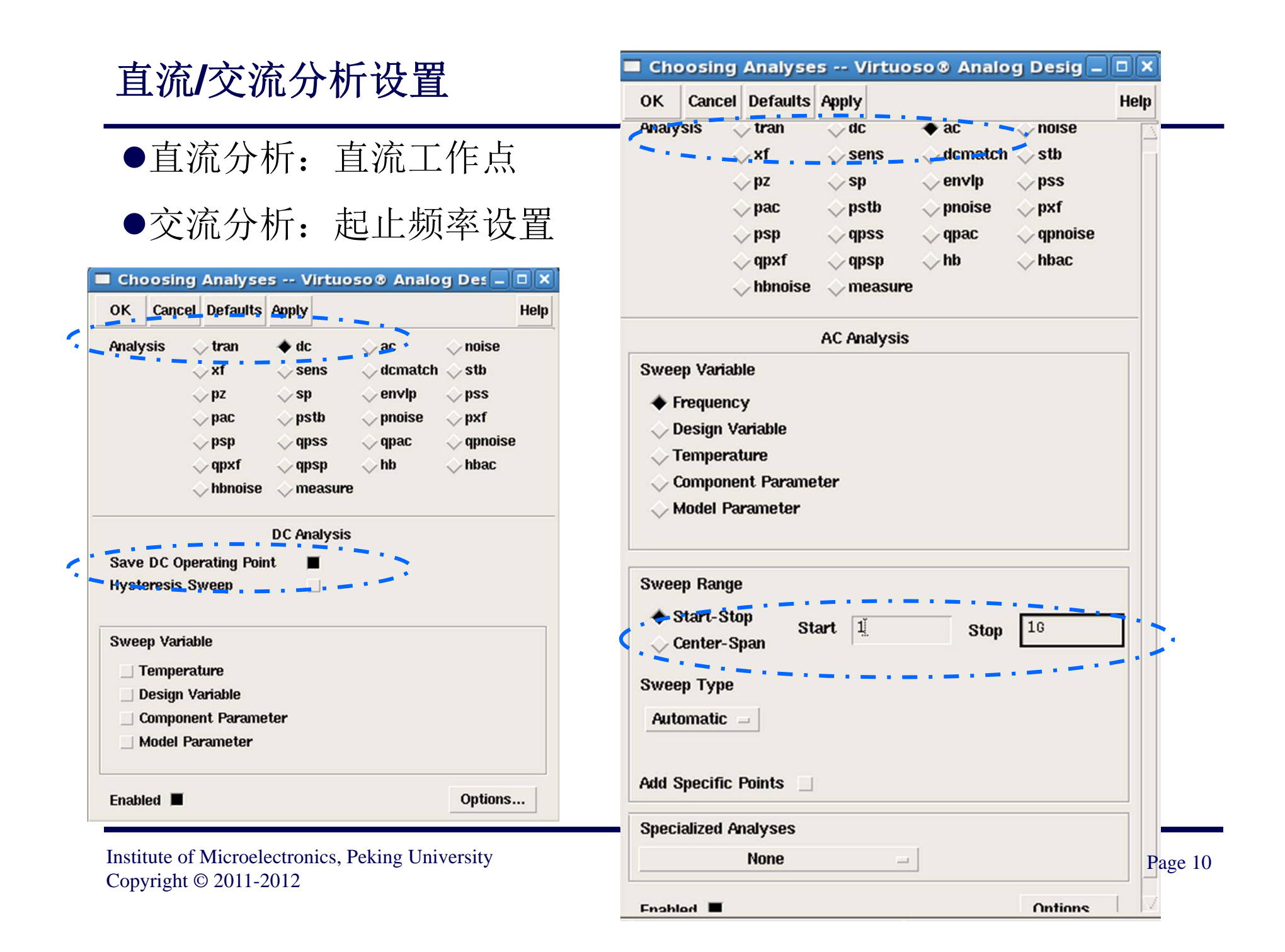

## Results: MOSFET的直流工作点

### ●Results->Print->DC Operating Points->鼠标点击元件->弹出对话框

| Virtuoso               | Analog Design Enviror         | nment (1) _                                        |                                                                                      |
|------------------------|-------------------------------|----------------------------------------------------|--------------------------------------------------------------------------------------|
| Status: Ready          |                               | T=27 C Simulator: spectre                          | 4                                                                                    |
| Session Setup Analyses | Variables Outputs Simulation  | Results Tools XA                                   | Help .                                                                               |
| Design                 | Analy                         | Direct Plot                                        |                                                                                      |
| Library LowPower CXL   | # Type Arguments.             | Print 🗈                                            | DC Node Voltages                                                                     |
| Cell BG Vref           | 1 dc t                        | Annotate                                           | DC Operating Points                                                                  |
| -<br>View schematic    | 2 ac 1 16                     | Vector<br>Circuit Conditions<br>Violations Display | Model Parameters<br>Transient Node Voltages<br>Transient Oversting Points            |
| Design Variables       | Outr                          | <sup>II</sup> Save                                 | Mismatch Summary                                                                     |
| # Name Value           | <pre># Name/Signal/Expr</pre> | ♥ Select<br>Delete<br>Printing/Plotting Options    | Stability Summary<br>Capacitance Table<br>S-Parameter                                |
|                        | Plotti                        | ng mode: Replace =                                 | Noise Parameters<br>Noise Summary<br>AC Distortion Summary<br>PAC Distortion Summary |
| >                      |                               |                                                    | HBAC Distortion Summary<br>Pole-Zero Summary                                         |
|                        |                               |                                                    | SSU210AUIG2                                                                          |

Institute of Microelectronics, Peking University Copyright © 2011-2012

### Results: MOSFET的直流工作点

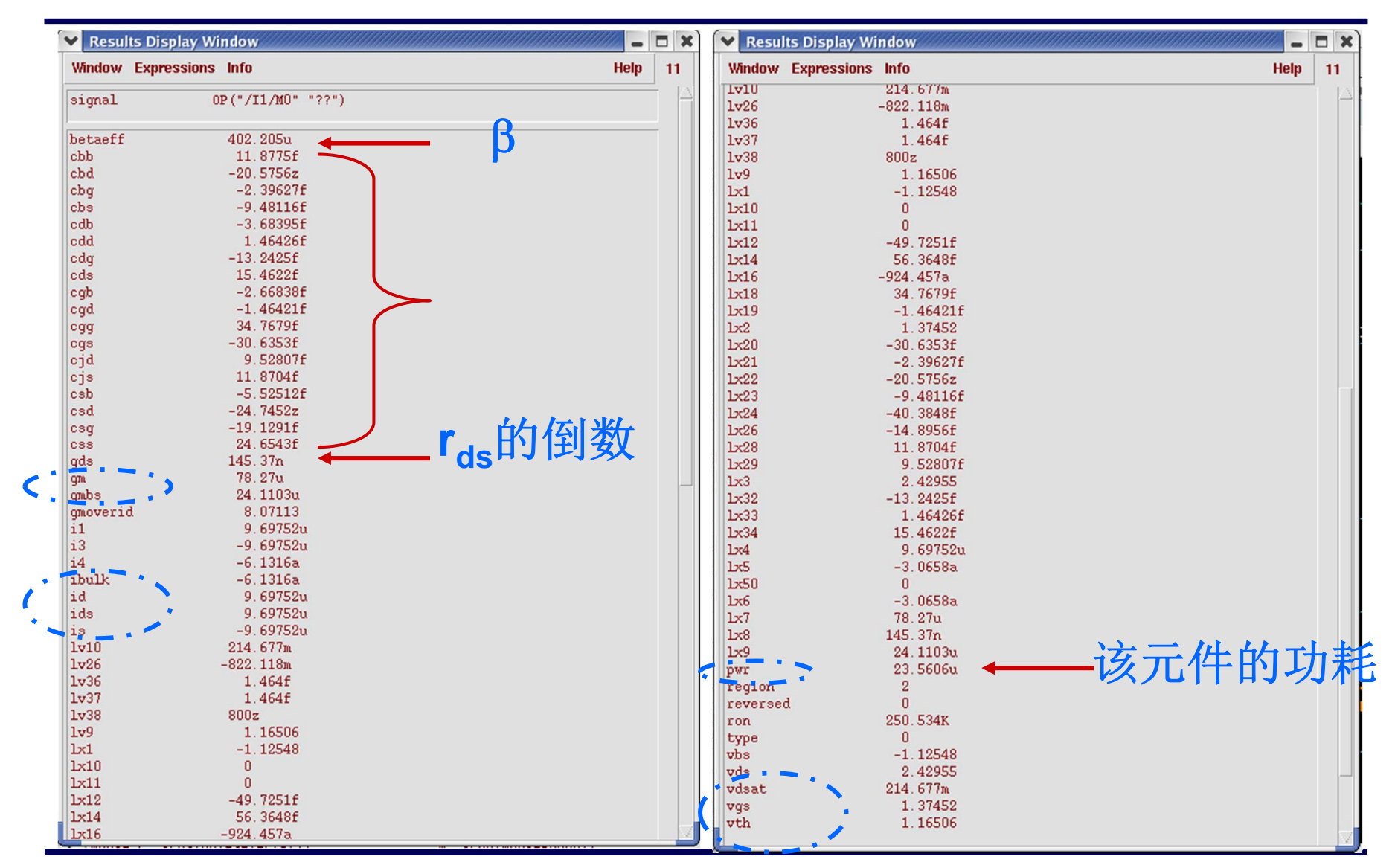

Institute of Microelectronics, Peking University Copyright © 2011-2012 集成电路设计实习一单元实验三 模拟单元电路设计

•Results->Direct Plot->AC Gains & Phase->进入Schematic View

| Virtuoso                                                                                   | Analog Design Environm                                                  | 1ent (1)                                                                                                    |                                                                                                    |  |  |
|--------------------------------------------------------------------------------------------|-------------------------------------------------------------------------|----------------------------------------------------------------------------------------------------|----------------------------------------------------------------------------------------------------|--|--|
| Status: Ready                                                                              | т                                                                       | =27 C Simulator: spectre                                                                                      | 4                                                                                                    |  |  |
| Session Setup Analyses                                                                     | Variables Outputs Simulation I                                          | Results Tools XA                                                                                              | Help                                                                                                    |  |  |
| Design                                                                                     | Analy                                                                   | Pot Outputs<br>Direct Plot                                                                                    | ∠                                                                                                    |  |  |
| Library LowPower_CXL<br>Cell B6_Vref<br>View schematic<br>Design Variables<br># Name Value | <pre># Type Arguments 1 dc t 2 ac 1 16 Outpu # Name/Signal/Expr V</pre> | Annotate<br>Annotate<br>Acctor<br>Circuit Conditions<br>Aolations Display<br>Save<br>Save<br>Select<br>Delete | Transient Signal<br>Transient Minus DC<br>Transient Sum<br>Transient Difference<br>AC Magnitude<br>AC dB10<br>AC dB20<br>AC Phase           |  |  |
| >                                                                                          | Plotting                                                                | mode: Replace =                                                                                               | AC Magnitude & Phase<br>AC Gain & Phase<br>Equivalent Output Noise<br>Equivalent biput Noise<br>Squared Ontput Noise<br>Squared Input Noise |  |  |

●View的左下角显示: Select first point

●然后鼠标左键点击vout(First point为输出结点)

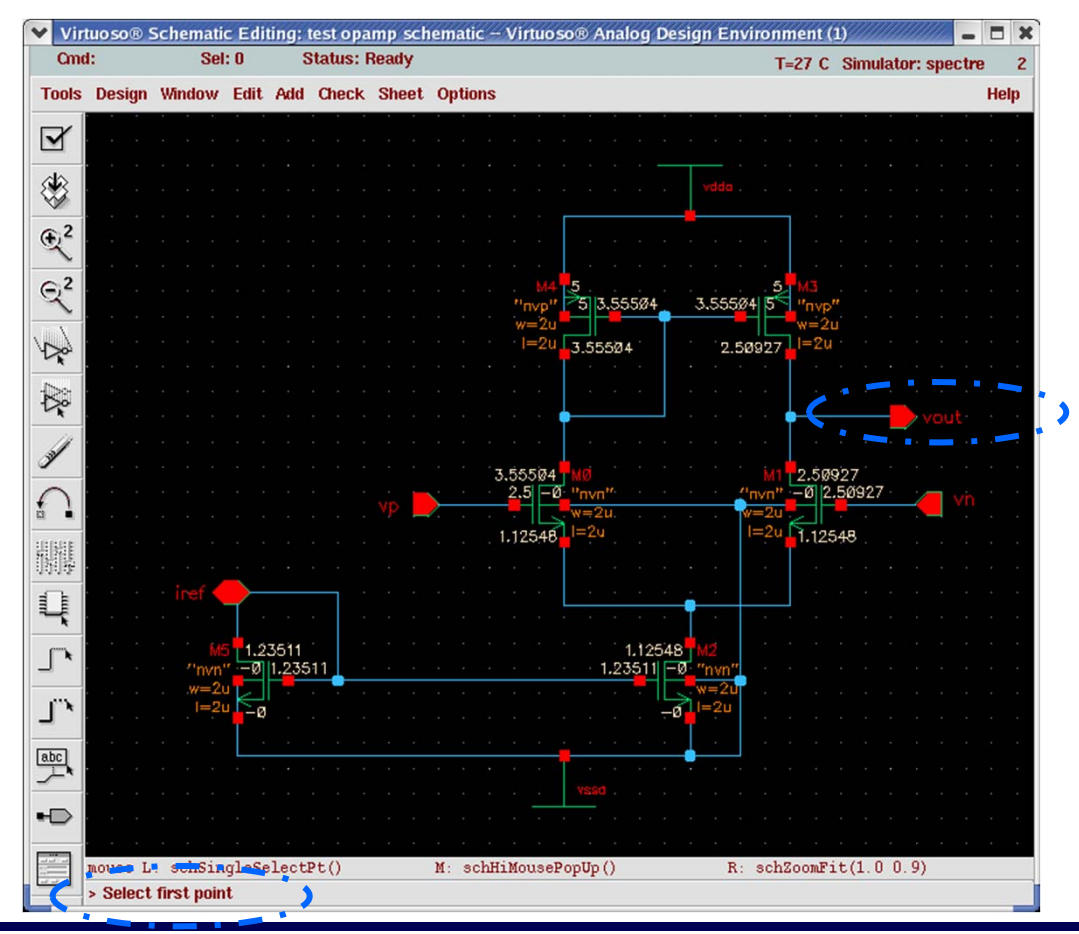

Institute of Microelectronics, Peking University Copyright © 2011-2012 集成电路设计实习一单元实验三 模拟单元电路设计

●first point选定后, View的左下角显示: Select second point ●然后鼠标左键点击vp(Second point为输入结点)

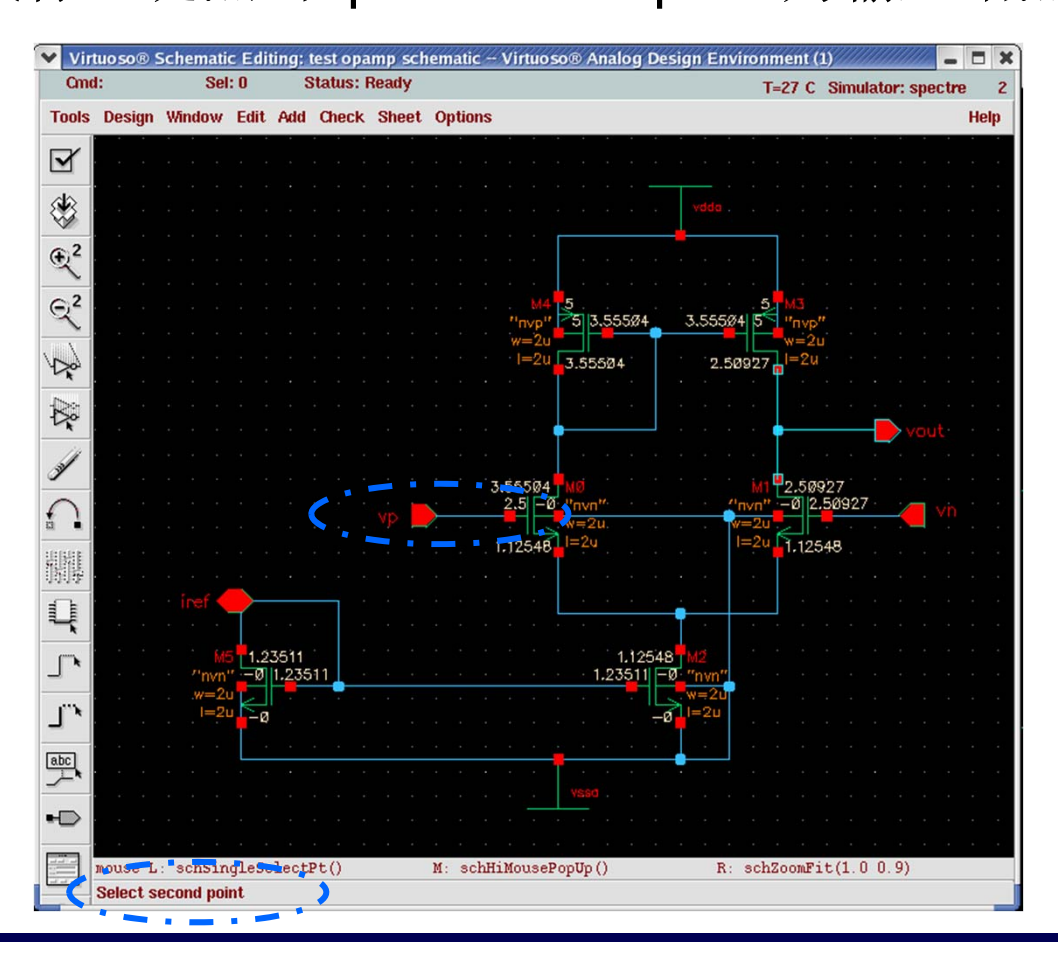

Institute of Microelectronics, Peking University Copyright © 2011-2012 集成电路设计实习一单元实验三 模拟单元电路设计

### ●弹出图示窗口: 两条曲线表示<mark>幅频特性与相频特性</mark>

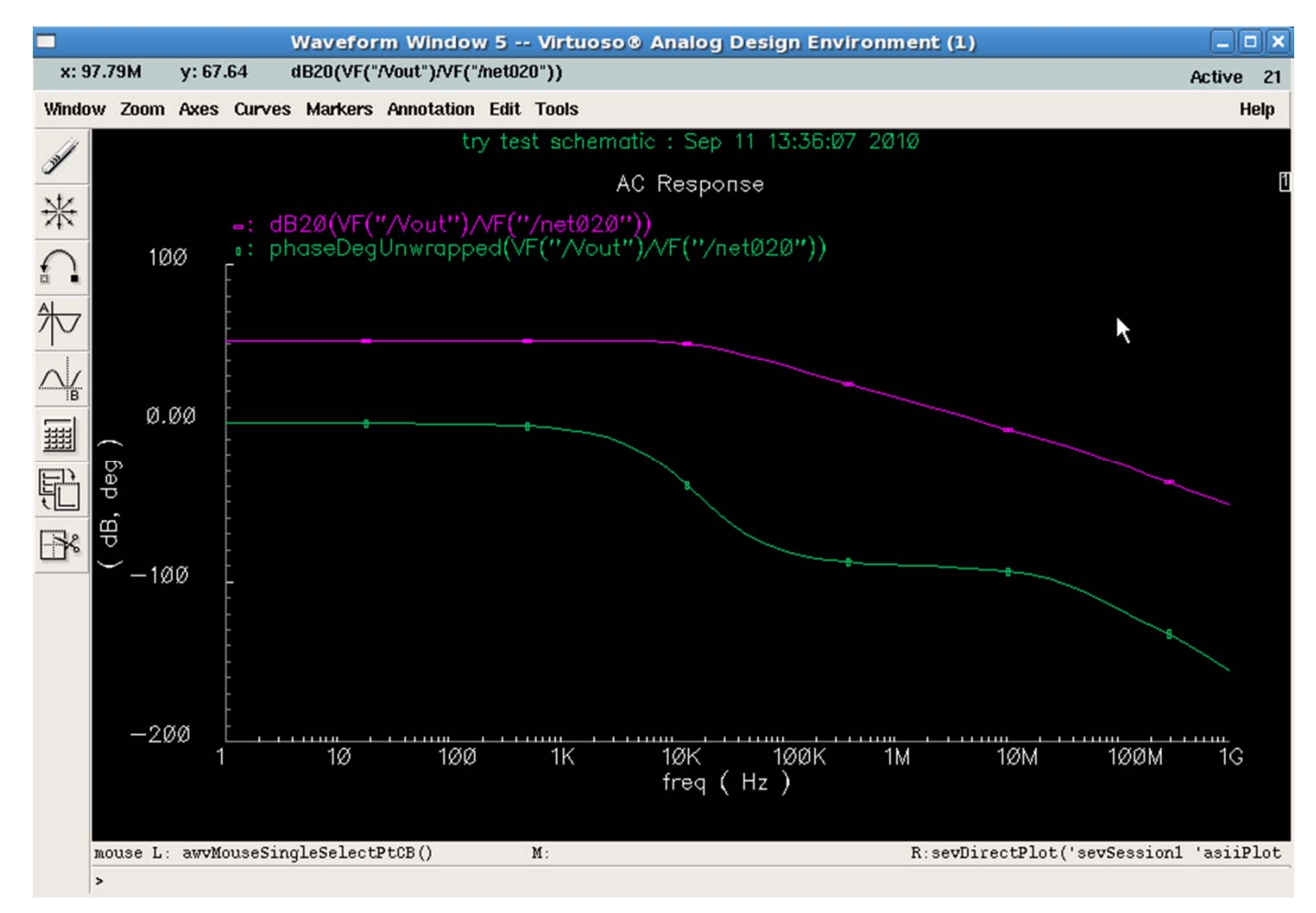

Institute of Microelectronics, Peking University Copyright © 2011-2012 集成电路设计实习一单元实验三 模拟单元电路设计

●低频增益测量:在较低频率处测量幅频特性曲线的纵坐标值●如图测得的低频增益为52.124dB

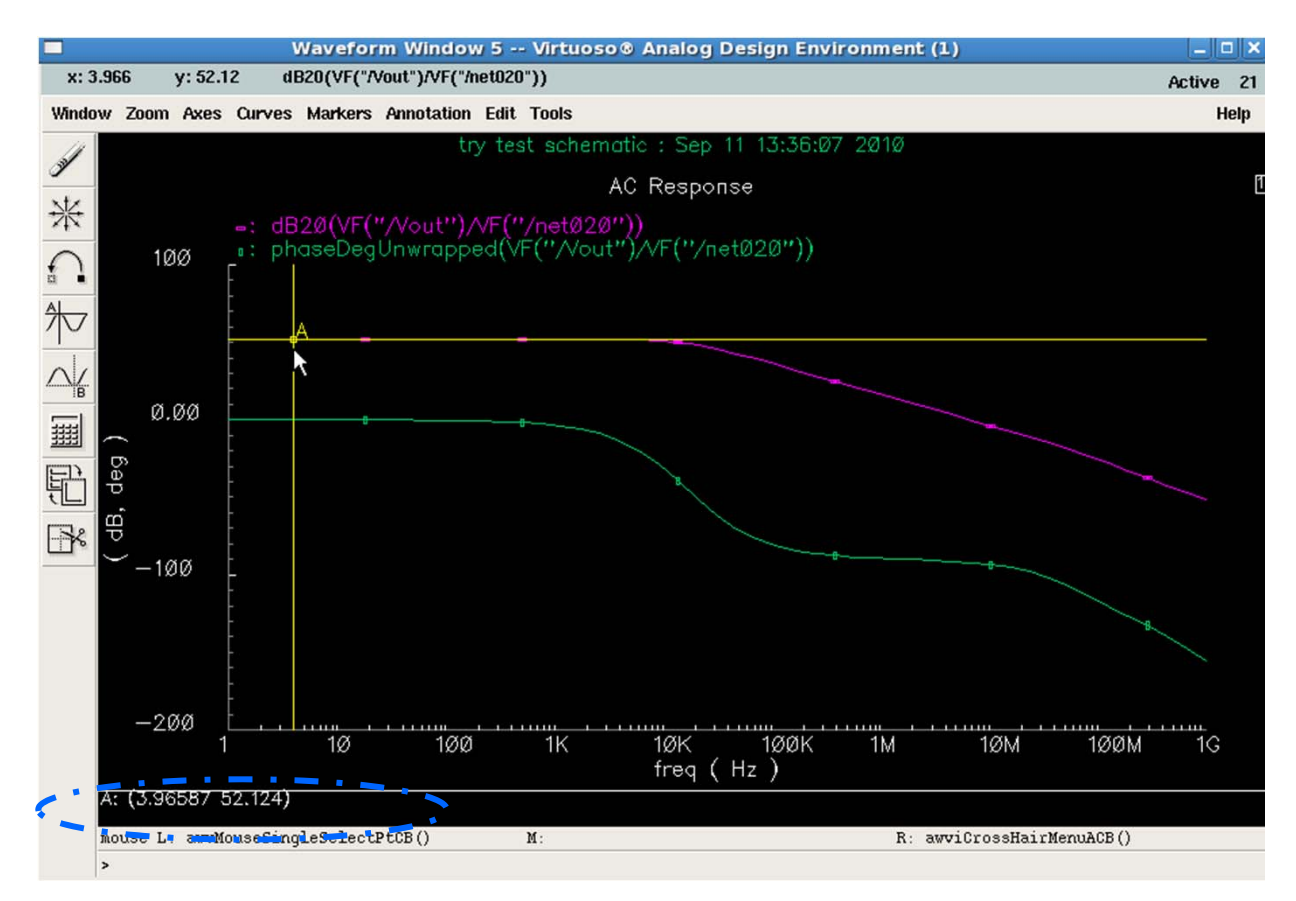

Institute of Microelectronics, Peking University Copyright © 2011-2012 集成电路设计实习一单元实验三 模拟单元电路设计

●增益带宽积测量: 幅频特性曲线<mark>幅度为0dB</mark>时对应的频率

●注意:标尺很难完全定位到0dB,所以允许误差在正负50m dB以内

●测得增益带宽积为6.7999MHz

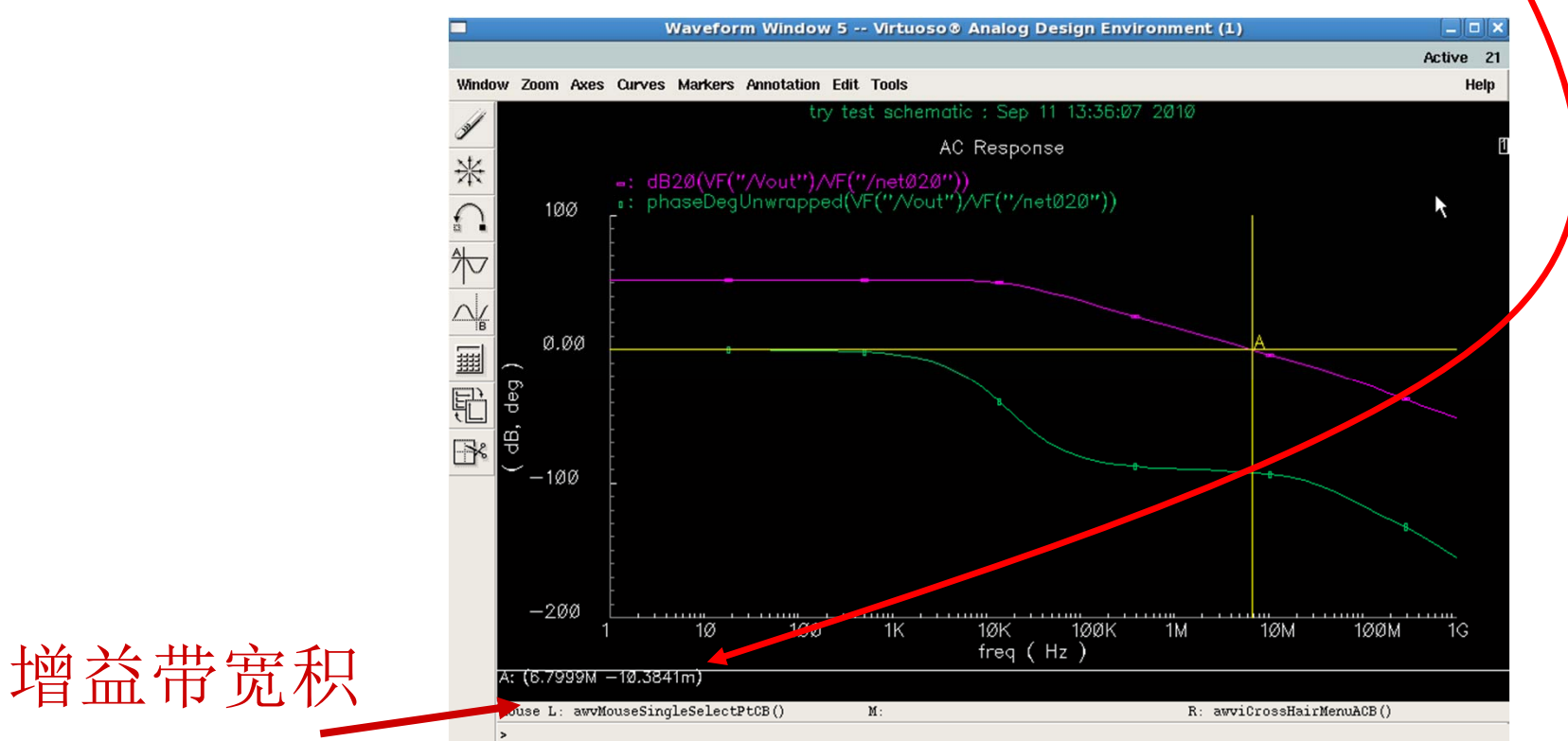

Institute of Microelectronics, Peking University Copyright © 2011-2012

●相位裕度测量: 使用B标尺在增益带宽积频率处,测相移

●PM (Phase Margin)=180+Phase,图中相位裕度约88°

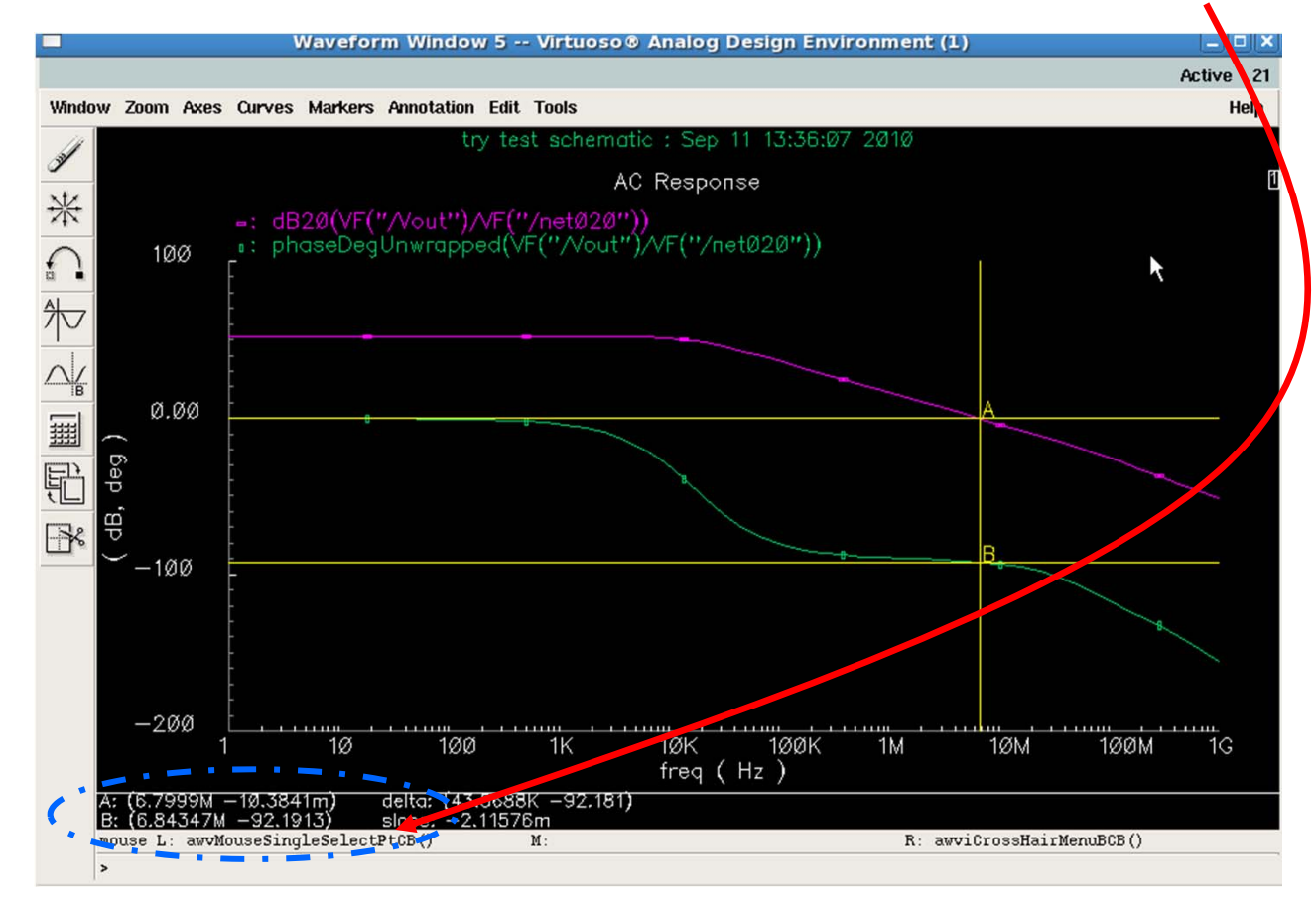

Institute of Microelectronics, Peking University Copyright © 2011-2012 集成电路设计实习一单元实验三 模拟单元电路设计

●注意:低频增益以及增益带宽积等是否达到放大器 性能指标要求?

## ●如果达不到,可以修改放大器的各管子尺寸,并重 新进行交流分析。

### **Results: Circuit Conditions**

- ●查看电路元件的工作状态: Results->Circuit Conditions
  - 放大管、负载管、电流镜等均应工作于饱和区
  - ●开关管工作于线性区

| ● 线性区, 红色显示 | Results: Circuit Conditions                                                                                                    |        |
|-------------|----------------------------------------------------------------------------------------------------|--------|
|             | OK Cancel Options                                                                                                    | Help   |
| 1、选项设置——    | Device Operating Conditions     Results       Saturation <bjt> or Linear <moss< td="">     red       Breakdown     red</moss<></bjt> | Print  |
|             | User Defined Conditions                                                                                                    |        |
|             | # Enable Color Component Lower Bound Parameter Upper Bound                                                                           | and/or |
| 2、图中显示 —    |                                                                                                    |        |
|             |                                                                                                    |        |
|             | 1 yes magenta bsim3v3 l betaeff i                                                                                                    | none _ |
|             | Add Delete Change Clear                                                                                                    |        |

### 单位增益接法的放大器电路: 输入为阶跃脉冲信号

| - · · · ·        | dit Object Properties                                                                                                    | _ 🗆 🗙   |   |            |          |          |
|------------------|----------------------------------------------------------------------------------------------------|---------|---|------------|----------|----------|
| OK Cancel Apply  | efaults Previous Next                                                                                                    | Help    |   |            | <b>—</b> |          |
| Apply To only cu | ment instance                                                                                                    |         |   |            | t.       |          |
| Show             | tem 🔳 ser 🔳 CDF                                                                                                    |         |   |            | 4        |          |
| -                |                                                                                                    | 2       |   |            | Ŷ        |          |
| Browse           | Reset Instance Labels Display                                                                                                    |         |   |            | •        |          |
| Property         | Value                                                                                                    | Display |   | · · · Γ    | <u>I</u> |          |
| Library Name     | analogulo                                                                                                    |         |   |            |          | +▶       |
| Cell Name        | vpulse                                                                                                    | off     |   |            |          |          |
| View Name        | symbol                                                                                                    | off 💷   |   |            |          |          |
| Instance Name    | AŢ                                                                                                    | off =   |   | . ↓        |          |          |
|                  | Add Delete Modily                                                                                                    |         |   | ¥ 1        |          | <u>_</u> |
| User Property    | Master Value Local Value                                                                                                    | Display |   | 1          |          | 7        |
| lvslgnore        | TRUE                                                                                                    | off _   | • | + <u>·</u> | •        |          |
|                  |                                                                                                    |         |   | 1          |          |          |
| CDF Parameter    | Value                                                                                                    | Display |   |            | Ţ        |          |
| AC magnitude     | 1 V <u>i</u>                                                                                                    | off =   |   |            | [.       |          |
| AC phase         | (Vereining and Vereining and V | off 🖃   |   |            | \$       |          |
| DC voltage       | 2.5 ¥                                                                                                    | off _   |   |            | Ť        |          |
| Voltage 1        | 2 V <u>ř</u>                                                                                                    | off _   |   |            |          |          |
| Voltage 2        | 3 V <u>i</u>                                                                                                    | off =   |   | · ·        |          |          |
| Delay time       | 100n š                                                                                                    | off =   |   |            |          | <b></b>  |
| Rise time        | 100p sť                                                                                                    | off =   |   |            |          |          |
| Fall time        | 100p š                                                                                                    | off 💷   |   |            |          |          |
| Pulse width      | lu š                                                                                                    | off =   |   | ¢          |          |          |
| Period           | 2u š                                                                                                    | off _   |   | 1          |          | L<br>•   |
|                  | <u> </u>                                                                                                    |         |   |            |          |          |
|                  |                                                                                                    |         |   | • •        | •        |          |

Institute of Microelectronics, Peking University Copyright © 2011-2012

模拟单元电路设计

ge 22

## 瞬态仿真设置

### ●Analysis->Choose, 弹出窗口选择

| ок с     | ancel Defaults     | s Apply             |                     |                    |
|----------|--------------------|---------------------|---------------------|--------------------|
| Analysis | 🔹 🔶 tran           | 🔊 dc                | $\diamondsuit$ ac   | 🔷 noise            |
|          | ,xL,               | $\diamondsuit$ sens | $\diamond$ dcmatch  | 🔷 stb              |
|          | $\diamondsuit$ pz  | 🔷 sp                | 🔷 envip             | ⇔pss               |
|          | $\diamondsuit$ pac | 🔷 pstb              | 🔷 pnoise            | 🔷 pxf              |
|          | $\diamondsuit$ psp | 🔷 qpss              | $\diamondsuit$ qpac | $\Diamond$ qpnoise |
|          | 🔷 qpxf             | 🔷 qpsp              | $\diamondsuit$ hb   | $\diamond$ hbac    |
|          | $\bigcirc$ hbnoise | e 🔷 measu           | re                  |                    |
|          | т                  | ransient Ana        | lysis               |                    |
| Stop Tin | ne 101             | ]                   |                     |                    |
| Accurac  | y Defaults (er     | rpreset)            |                     |                    |
| Cor      | nservative 🗌       | moderate _          | liberal             |                    |
| 🗌 Tran   | sient Noise        |                     |                     |                    |
|          |                    |                     |                     |                    |

# 精度设置 Conservative:精度高 Moderate:中等精度 Liberal: 仿真速度快

Institute of Microelectronics, Peking University Copyright © 2011-2012

### 信号建立时间测试

- ●第一步: 将标尺A放置于平台区靠右的区域
- ●第二步:将标尺B从A点往左移动,直到|Delta Y|≈ 20µV

●第三步:将标尺A移动到跳变起始点,测Delta X,即为建立时间

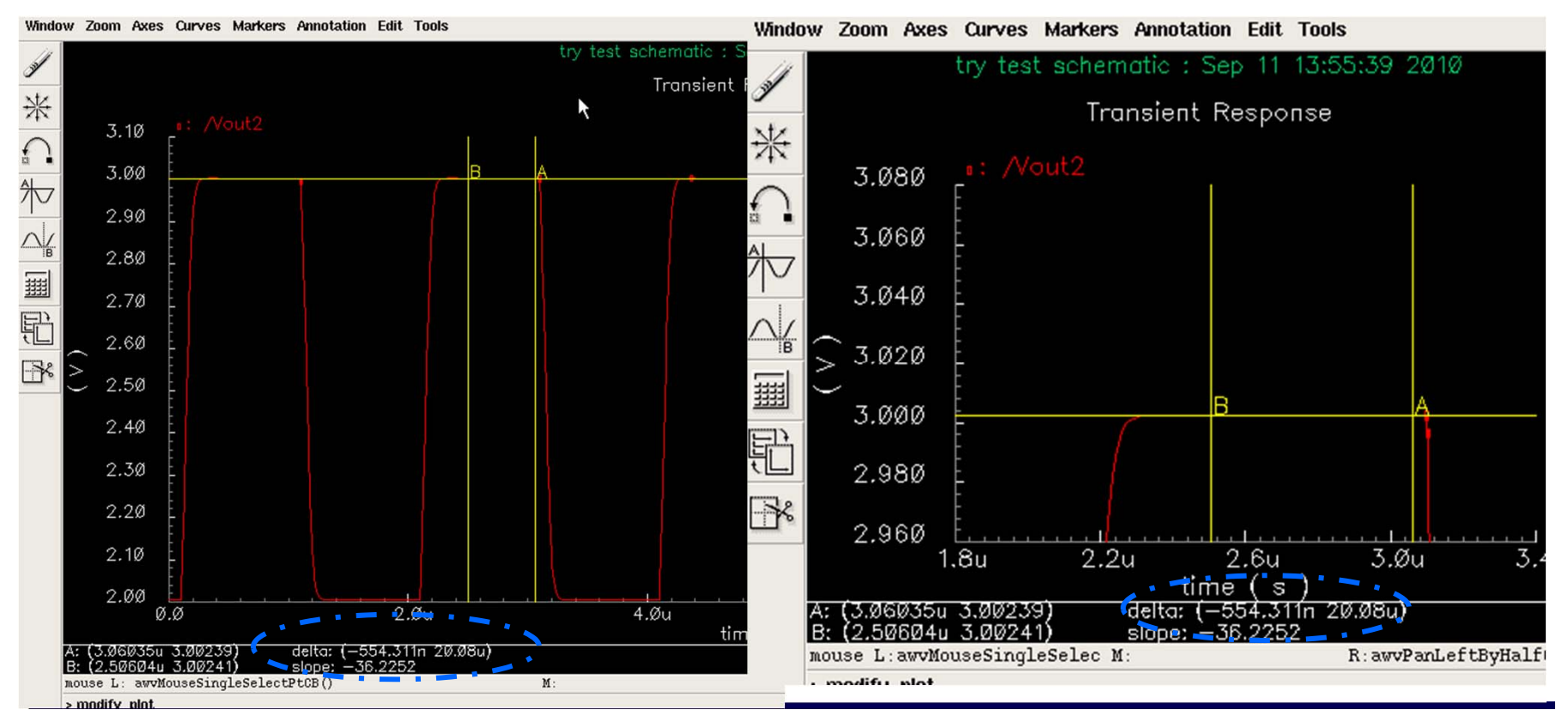

Institute of Microelectronics, Peking University Copyright © 2011-2012 集成电路设计实习一单元实验三 模拟单元电路设计

## 信号建立时间测试

### ●Delta X,即为建立时间

### ●测得的建立时间为405.901ns

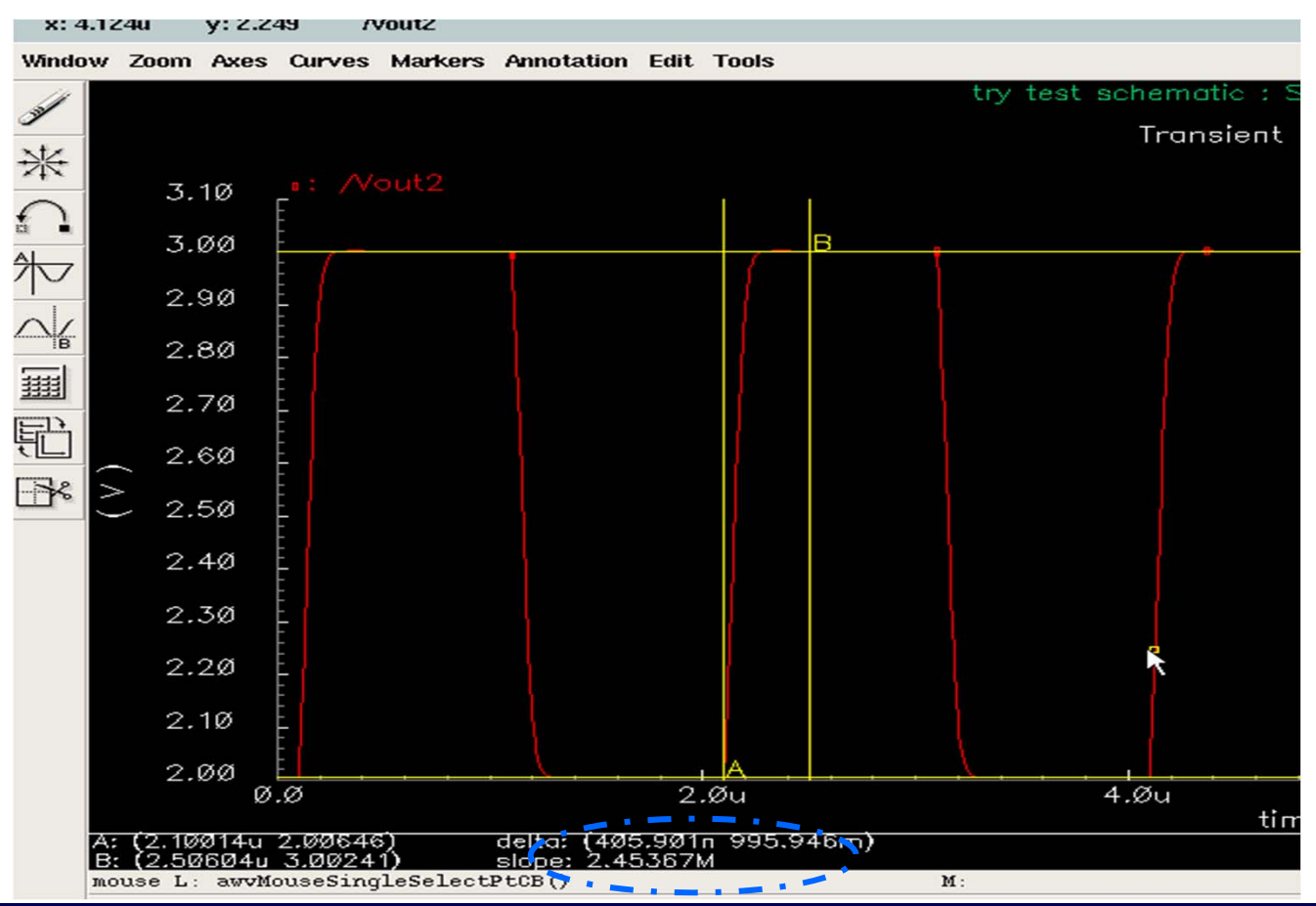

Institute of Microelectronics, Peking University Copyright © 2011-2012 集成电路设计实习一单元实验三 模拟单元电路设计

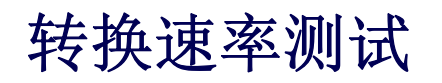

●A点:跳变点右侧; B点:远离斜率变化区域

●测得转换速率为10.0975MV/sec

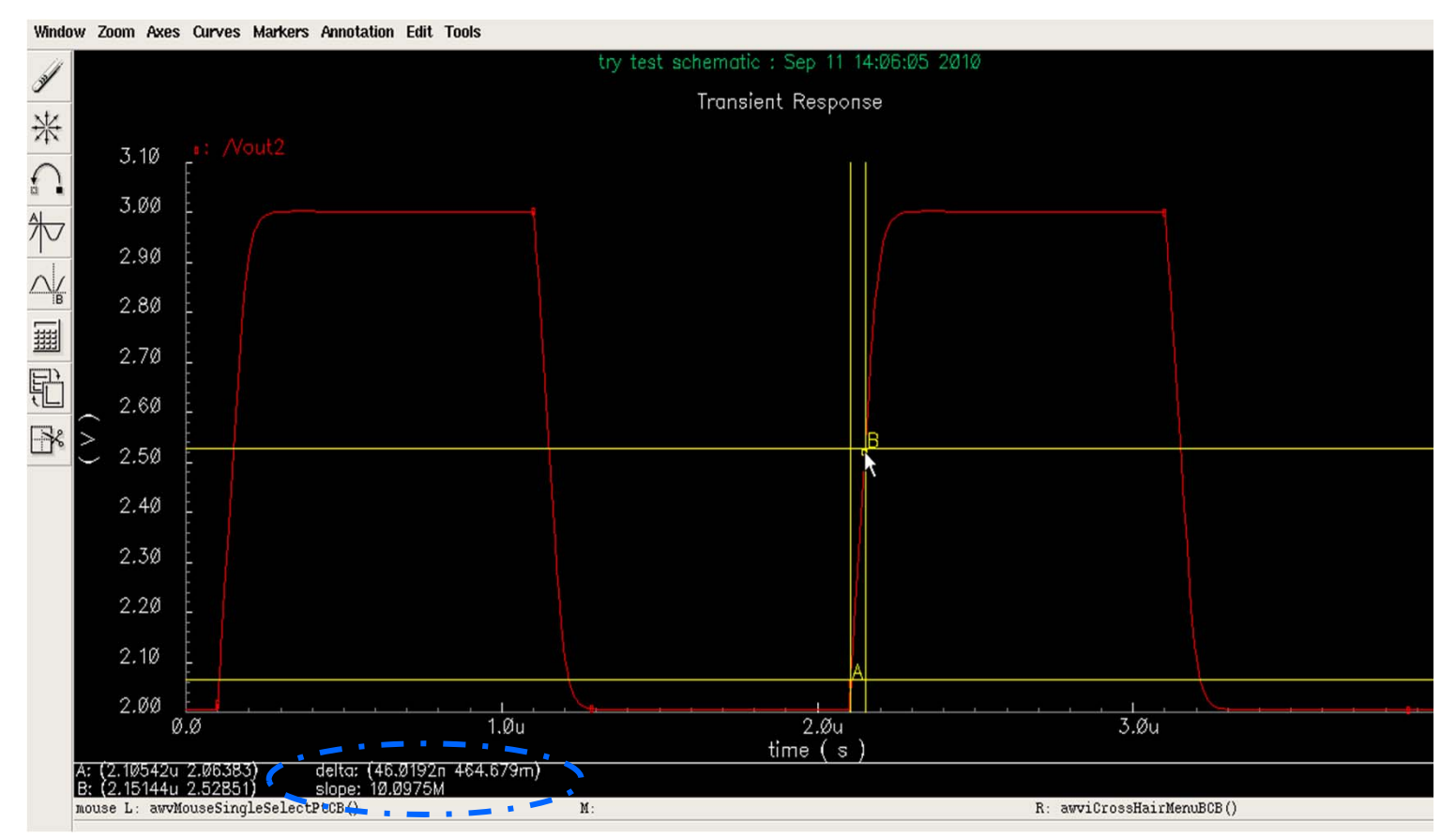

Institute of Microelectronics, Peking University Copyright © 2011-2012 集成电路设计实习一单元实验三 模拟单元电路设计

## 功率测试(保存Power信号的设置)

●Outputs->Save All...->弹出Save Options窗口->如下设置

| Sa                                          | e Options                        |                |
|---------------------------------------------|----------------------------------|----------------|
| OK Cancel Defaults Apply                    |                                  | Help           |
| Select signals to output (save)             | _ none _ selected _ lvlpub _ lvl | 🔳 alipub 🔄 ali |
| Select power signals to output (pwr)        | _ none _ total _ devices _ subc  | ૬૮૮૬ 📕 સા      |
| Set level of subcircuit to output (nestlvl) |                                  |                |
| elect device currents (currents)            | selected nonlinear all           |                |
| Set subcircuit probe level (subcktprobelv   | )                                |                |
| Select AC terminal currents (useprobes)     | yes no                           |                |
| Select AHDL variables (saveahdlvars)        | selected all                     |                |
| Save model parameters info                  | <b>—</b>                         |                |
| Save elements info                          | -                                |                |
| Save output parameters info                 | -                                |                |
| Save primitives parameters info             | <b>■</b>                         |                |
| Save subckt parameters info                 | -                                |                |
| Save asserts info                           |                                  |                |
| ectronics, Peking University<br>2012        | 集成电路设计实习-<br>模拟单元电路设计            | - 単兀实验三        |

Institute of Microelectronics, P Copyright © 2011-2012

age 27

功率测试 (瞬态功耗平均值)

●Tools->Results Browser->弹出窗口中点击OK

- ●在Results Browser中
  - Schematic->psf->Run1->tran-tran->110->pwr->双击鼠标

|         | Results Browser |                    |
|---------|-----------------|--------------------|
|         | Commands        | Filter: .*<br>Help |
| 10单元的功耗 | schematic/      |                    |

功率测试 (瞬态功耗平均值)

●双击鼠标后弹出Calculator窗口

●选择Special Functions->Average,然后点击Print

●平均功耗为: 111.529µW

| verage(ga<br>/home/cxl | etData<br>L/simul | ( "I10<br>Lation, | :pwr" ?<br>/test/s | result<br>pectre | /schem  | -tran"<br>atic" | ?resul<br>))[ | tsDir  |       |          |         |      |
|------------------------|-------------------|-------------------|--------------------|------------------|---------|-----------------|---------------|--------|-------|----------|---------|------|
| valuate Bi             | uffer _           | Di                | splay S            | tack _           | 1       |                 | 🔶 st          | andard | ⇔RF   | _ · · ·  |         |      |
| browser                | vt                | it                | lastx              | x<>y             | dwn     | up              | sto           | rci    | Sp    | ecial Fu | nctions | _    |
| wave                   | vf                | if                | cle                | ear              | clst    | app             | sin           | asin   | mag   | In       | exp     | abs  |
| family                 | vs                | is                | en                 | ter              | undo    | eex             | COS           | acos   | phase | log10    | 10**x   | int  |
| erplot                 | vdc               | idc               | -                  | 7                | 8       | 9               | tan           | atan   | real  | dB10     | y**x    | 1/x  |
| plot                   | ор                | opt               | +                  | 4                | 5       | 6               | sinh          | asinh  | imag  | dB20     | x**2    | sqrt |
| printvs                | vn                | var               | *                  | 1                | 2       | 3               | cosh          | acosh  | fl    | f2       | f3      | f4   |
| print                  | mþ                |                   | 1                  | 0                | •       | +/-             | tanh          | atanh  |       |          |         |      |
|                        |                   |                   | R                  | esults           | s Displ | iay Wi          | ndow          |        | N     |          | (       |      |
| Window E               | xpress            | ions Ir           | nfo                |                  |         |                 |               |        | N     |          | He      | lp 8 |

Institute of Microelectronics, Pekin Copyright © 2011-2012

## 功率测试 (直流功耗)

### ●在Results Browser中

#### Schematic->psf->Run1->dcOp-dc->I10->pwr

| Commands                                                                                                    |                                                                                                    | Filter: .*<br>He |
|----------------------------------------------------------------------------------------------------|----------------------------------------------------------------------------------------------------|------------------|
| chematic/<br>chematics/<br>chematics/<br>chemati | I5.MP0.m0:pwr       MN2         I5.MP1.m0:pwr       MN3         I10       MP0         I10.MN0.m0:pwr       MP1         I10.MN1.m0:pwr       net7         I10.MN3.m0:pwr       net20         I10.MP0.m0:pwr       pwr         0.0001116301923359821         I10.MP1.m0:pwr       pwr         V0       V1         Vout       Vout2         analysisType       description         net12       net014         net020       net023         pwr       vdd! |                  |

## 直流扫描

### Analyses->Choose->dc->Component Parameter

- ●点击Select Component,然后在Schematic中选择扫描源 alling, try test schematic --
  - Component
  - Parameter |

| <ul> <li>Component Name</li> <li>Parameter Name</li> <li>Parameter Name</li> <li>Tati 酒 的 記 止</li> </ul>                                                                                                    |                | Ready                                               | OK Cancel Default Apply Hel      |
|----------------------------------------------------------------------------------------------------|----------------|-----------------------------------------------------|----------------------------------|
| Parameter Name          * xf       sens       dcmatch       stb         * pz       sp       env(p)       pss         * pac       psb       pnoise       pxf         * psp       qpxf       qpsp       hbac         * bbnoise       measure       C Analysis         Save DC Operating Point       •       •         Hysteresis Sweep       •       •         * select Component Hame       ************************************                                                                                                    | Component Name | Sheet Options Migrate Calibre                       | Analysis √tran ♦ dc √ac √noise   |
| Parameter Name          Parameter Name       pz       sp       envlp       pss         pac       psb       ppsp       qpss       qpnoise       pxf         qpxf       qpsp       qpss       thbo       thbac       thbac         UP       Save DC Operating Point        Hysteresis Sweep       Save DC Operating Point          Image: Save DC Operating Point       Sweep Variable       Component Name       Image: Save DC Operating Point          Sweep Variable       Design Variable       Select Component       Select Component       Select Component         Image: Save DC Operating Point       Sweep Range       Save DC Operating Point       Select Component         Sweep Range       Start-Stop       Start-Stop       Start       Stop       Start         Sweep Range       Start-Stop       Start       Stop       Start       Stop       Start                                                                                                    |                |                                                     |                                  |
| 中arameter Name                                                                                                    | Daramotor Namo |                                                     | ⇒pz ⇒sp ⇒envlp ⇒pss              |
| の<br>の<br>の<br>の<br>の<br>の<br>の<br>の<br>の<br>の<br>の<br>の<br>の                                                                                                    |                |                                                     |                                  |
| yps yps yps ypac ypac<br>yps yps yps ypac<br>yps yps yps ypac<br>yps yps yps ypac<br>yps yps yps ypac<br>yps yps yps ypac<br>yps yps yps ypac<br>yps yps yps ypac<br>yps yps yps ypac<br>yps yps yps ypac<br>yps yps yps ypac<br>yps yps yps yps ypac<br>DC Analysis<br>Save DC Operating Point ■<br>Hysteresis Sweep<br>Sweep Variable<br>Component Name //1<br>Design Variable<br>Component Name //1<br>Design Variable<br>Select Component<br>Model Parameter<br>Sweep Range<br>Start Stop<br>Start Stop<br>Sweep Type<br>Sweep Type                                                                                                    |                |                                                     |                                  |
| の<br>の<br>の<br>の<br>の<br>の<br>の<br>の<br>の<br>の<br>の<br>の<br>の                                                                                                    |                |                                                     |                                  |
| 小honoise measure<br>DC Analysis<br>Save DC Operating Point<br>Hysteresis Sweep<br>Sweep Variable<br>Sweep Variable<br>Sweep Variable<br>Sweep Variable<br>Select Component<br>中部の<br>Sweep Range<br>Sweep Range<br>Sweep Range<br>Sweep Range<br>Sweep Type<br>Sweep Type                                                                                                    |                |                                                     |                                  |
| DC Analysis<br>Save DC Operating Point<br>Hysteresis Sweep<br>Sweep Variable<br>Temperature<br>Component Name<br>(1=2)<br>Design Variable<br>Component Parameter<br>Nodel Parameter<br>Sweep Range<br>Start-Ptop<br>Start ① Stop ①<br>Start ① Stop ①                                                                                                    |                |                                                     | 🔷 hbnoise 🗠 measure              |
| DC Analysis<br>Save DC Operating Point<br>Hysteresis Sweep<br>Sweep Variable<br>Temperature<br>Component Name 71<br>Design Variable<br>Component Name 71<br>Design Variable<br>Component Parameter<br>Model Parameter<br>Sweep Range<br>◆ Start Stop 气<br>Sweep Type                                                                                                    |                |                                                     |                                  |
| Save D C Operating Point<br>Hysteresis Sweep          Sweep Variable       Component Name         Temperature       Component Name         U= 102p       Design Variable         Component Parameter       Parameter         Parameter       Parameter         Sweep Range       Start-Stop         Sweep Type       Sweep Type                                                                                                    |                |                                                     | DC Analysis                      |
| Save DC Operating Point<br>Hysteresis Sweep<br>Sweep Variable<br>Temperature<br>Component Name<br>VI<br>Design Variable<br>Component Parameter<br>Model Parameter<br>Name<br>dd<br>Sweep Range<br>Start-Stop<br>Start-Stop<br>Start I<br>Sweep Type                                                                                                    |                | · · · · ·                                           |                                  |
| Hysteresis Sweep<br>Sweep Variable<br>Temperature<br>Component Name<br>V1<br>Design Variable<br>Select Component<br>Component Parameter<br>Model Parameter<br>Sweep Range<br>Start-Stop<br>Start<br>Sweep Type                                                                                                    |                | · · · · · · · · · · · · · · · · · · ·               | Save DC Operating Point          |
| Sweep Variable<br>Temperature<br>V=2<br>Design Variable<br>Component Name<br>V=2<br>Design Variable<br>Component Parameter<br>Parameter Name<br>dd<br>Sweep Range<br>Start-Stop<br>Sweep Type                                                                                                    |                |                                                     | Hysteresis Sweep                 |
| Sweep Variable<br>Temperature<br>Component Name<br>V1=2<br>V2=2<br>Component Name<br>V1=<br>V2=2<br>Component Parameter<br>Model Parameter<br>Sweep Range<br>◆ Start-Stop<br>Center-Span<br>Sweep Type                                                                                                    |                | · · · · <mark>· · · · · · · </mark> · · · <b>·</b>  |                                  |
| Sweep Range<br>・ Start-Stop<br>1 日本語 (1 年) 5 top<br>1 日本語 (1 年) 5 top<br>1 日本語 (1 年) 5 top<br>1 日本語 (1 年) 5 top<br>1 日本語 (1 年) 5 top<br>5 日本語 (1 年) 5 top<br>5 日本 (1 年) 5 top<br>5 日本 (1 年) 5 top<br>5 日本 |                |                                                     |                                  |
| 1<br>Temperatury Component Name 744<br>Design Variable<br>Component Name 744<br>Design Variable<br>Component Parameter Name dd<br>Model Parameter Name dd<br>Sweep Range<br>◆ Start_Stop<br>Start Stop<br>Start Stop<br>Start Stop<br>Start Stop                                                                                                    |                |                                                     | Sweep variable                   |
| 1. Design Variable Select Component                                                                                                    |                | · · · · · · · · · · · · · · · · · · ·               | Temperature Component Name 794   |
| tr=133p<br>■ Component Parameter<br>■ Model Parameter<br>■ Model Parameter<br>Sweep Range<br>◆ Start-Stop<br>Start<br>Center-Span<br>Start<br>Sweep Type                                                                                                    |                | $m(-)_{y^2=3}^{+}$                                  | Design Variable Select Component |
| Hodel Parameter Name dd     Model Parameter Name dd     Model Parameter     Sweep Range     Start-Stop     Start ① Stop     Start ①                                                                                                    |                | tr=1020p                                            | Component Paraviator             |
| Nodel Parameter<br>Sweep Range<br>◆ Start-Stop<br>Center-Span Start ① Stop ③<br>Sweep Type                                                                                                    |                |                                                     | Parameter Name                   |
| Sweep Range<br>◆ Start-Stop<br>Center-Span<br>Sweep Type                                                                                                    |                |                                                     | _ Model Parameter                |
| Sweep Range<br>◆ Start-Stop<br>Center-Span Start ① Stop ③                                                                                                    |                |                                                     |                                  |
| Sweep Range ◆ Start-Span Start ① Stop ③ Fi 描 近 的 把 」                                                                                                    |                | · · · · <mark>· · · · · · · · · · · · · · · </mark> |                                  |
| ◆ Start-Stop<br>Center-Span Start ① Stop ④<br>Sweep Type                                                                                                    |                | · · · · <mark>·</mark> · · · · · · · · · · · · · ·  | Sweep Range                      |
| 扫描源的記止                                                                                                    |                | · · · · · • • · · · · · · · · · · · · ·             | ♦ Start-Stop                     |
| 扫描源的記止                                                                                                    |                | V620                                                | Center Span Start Q Stop S       |
| 扫描源的起止————————————————————————————————————                                                                                                    |                |                                                     | Center-span                      |
|                                                                                                    |                |                                                     | Sweep Type                       |
|                                                                                                    |                |                                                     |                                  |
|                                                                                                    |                |                                                     | Automatic 💷                      |
|                                                                                                    |                |                                                     |                                  |

Institute of Microelectronics, Peking University Copyright © 2011-2012

集成电路设计实习一单元实验三 模拟单元电路设计

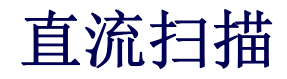

### ●输出电压随直流量的变化

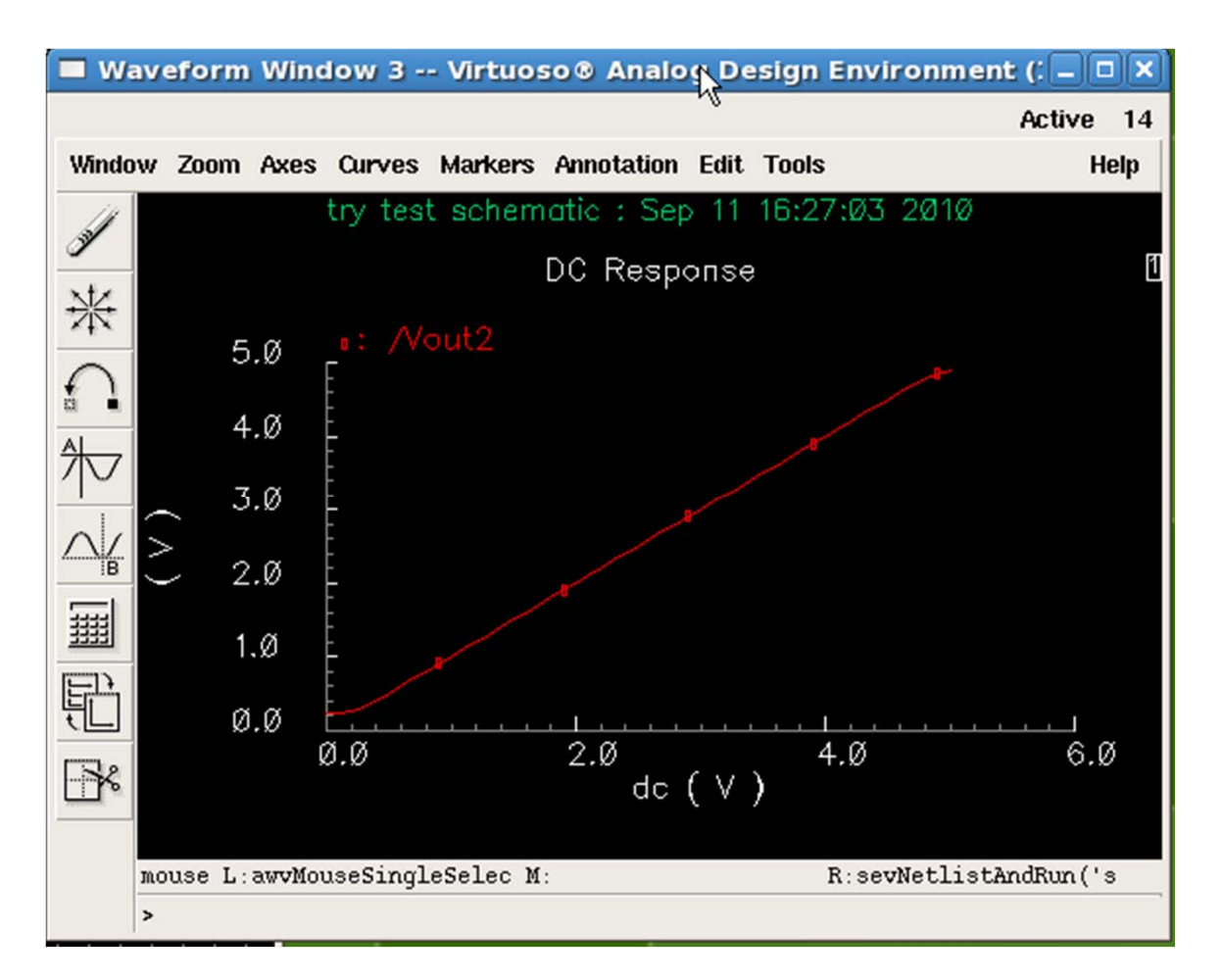

Institute of Microelectronics, Peking University Copyright © 2011-2012